GET CONNECTED

## Quick Guides - MI Activation through Encompass Partner Connect<sup>™</sup>

Encompass | PIPELINE > L

OVERVEW | D

0 Mortgage Insurance Center: Active Order

Order Status: Approved

Last Revised Date: 03/11/2024

Navigate to the Order Summary screen for the order you wish to activate.

Click the Activate Coverage button.

Note - The order must be in an Approved status and the loan closing date must be on or before the date you wish to activate for the Activate Coverage button to be enabled.

A spinner will appear showing that coverage is being activated.

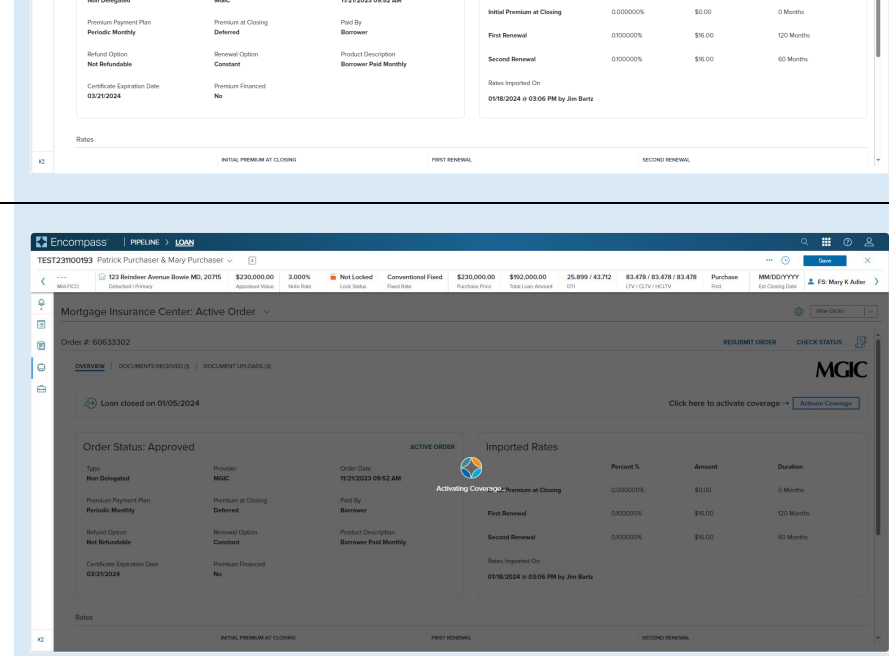

MGIC

MGIC

Your MGIC Representative #24-18107 03/11/2024 mgic.com/contact

A window will appear indicating the activation response has been received.

The page will also be updated to indicate Coverage Activated, date of activation, and a message with commitment and reference nubers.

| ST231100 | 193 Patrick Purchaser & Mary Purch                     | aser 🧹 🔳                                       |                     |                                              |                                 |                                |                                   |                        |                                                |                   | ··· 🕒                          | Save         | >     |  |
|----------|--------------------------------------------------------|------------------------------------------------|---------------------|----------------------------------------------|---------------------------------|--------------------------------|-----------------------------------|------------------------|------------------------------------------------|-------------------|--------------------------------|--------------|-------|--|
| Md Picc  | 123 Reindeer Avenue Bowie MD, 20<br>Detached   Primary | 0715 \$230,000.00<br>Approised Value           | 3.000%<br>Note Rate | Not Locked Lock Status                       | Conventional Fixed<br>Reed Rate | \$230,000.00<br>Purchase Price | \$192,000.00<br>Total Loan Amount | 25.899 / 43.712<br>DTI | 83.478 / 83.478 / 83.478<br>UTV / CUTV / HOUTV | Purchase<br>First | MM/DD/YYYY<br>Est Closing Date | 🌲 FS: Mary K | Adler |  |
| Mor      | Mortgage Insurance Center: Order Summary ~             |                                                |                     |                                              |                                 |                                |                                   |                        |                                                |                   |                                |              |       |  |
| Orde     | Order #: 60633302 RESUBINT ORDER CHECK STATUS          |                                                |                     |                                              |                                 |                                |                                   |                        |                                                |                   |                                |              |       |  |
| 9        | WERVIEW   DOCUMENTS RECEIVED ()   D                    | OCUMENT UPLOADS (2)                            |                     |                                              |                                 |                                |                                   |                        |                                                |                   |                                | MG           | C     |  |
|          |                                                        |                                                |                     |                                              |                                 |                                |                                   |                        |                                                |                   |                                |              |       |  |
|          | Coverage Activated                                     | Activation<br>03/11/202                        | Date Mer<br>24 The  | isages<br>ink you for choosing               | MGIC. The insurance co          | verage for Commi               | ment 60633302 ha                  | s been activated. Yo   | ur reference number is: 12462                  | 365.              |                                |              |       |  |
|          |                                                        |                                                |                     |                                              |                                 |                                |                                   |                        |                                                |                   |                                |              |       |  |
|          | Order Status: Approved                                 |                                                |                     | ACTIVE ORDER                                 |                                 |                                | orted Rates                       |                        |                                                |                   |                                |              |       |  |
|          | Type                                                   | Provider                                       |                     | Order Date                                   |                                 |                                |                                   | r                      | Nercent% A                                     | nount             | Duration                       |              |       |  |
|          | Permise Present Day                                    | Brancium et Closino                            |                     | Daid Du                                      |                                 | Initia                         | l Premium at Closin               | g (                    | 1000000% \$1                                   | 1.00              | O Month                        |              |       |  |
|          | Periodic Monthly                                       | Deferred                                       |                     | Borrower                                     |                                 | First                          | Renewal                           | c                      | 100000% \$1                                    | 6.00              | 120 Morr                       | ths          |       |  |
|          | Refund Option<br>Not Refundable                        | Renewal Option<br>Constant<br>Premium Financed |                     | Product Description<br>Borrower Paid Monthly |                                 | Second Ren                     | nd Renewal                        | c                      | .100000% \$                                    | 6.00              | 60 Months                      | tis          |       |  |
|          | Certificate Expiration Date                            |                                                |                     |                                              |                                 |                                | s Imported On                     |                        |                                                |                   |                                |              |       |  |
|          | 03/21/2024                                             | No                                             |                     |                                              |                                 | 01/18                          | 5/2024 @ 03:06 PM                 | by Jim Bartz           |                                                |                   |                                |              |       |  |
|          |                                                        |                                                |                     |                                              |                                 |                                |                                   |                        |                                                |                   |                                |              |       |  |
| 5        | Rates                                                  |                                                |                     |                                              |                                 |                                |                                   |                        |                                                |                   |                                |              |       |  |
|          | INITIAL PREMIUM AT CLOSING                             |                                                |                     |                                              |                                 | FIRST RENEWAL                  |                                   |                        | SECOND RENEWA                                  |                   |                                |              |       |  |